## How to create a Quick Notification in **intouch**:

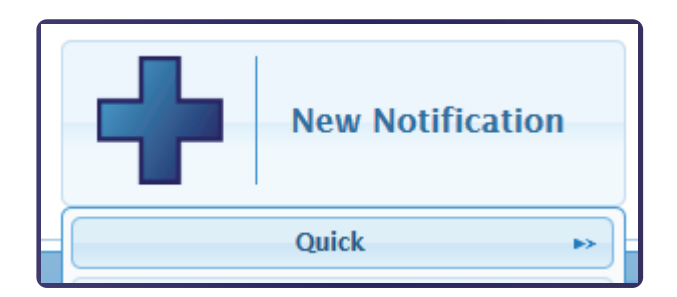

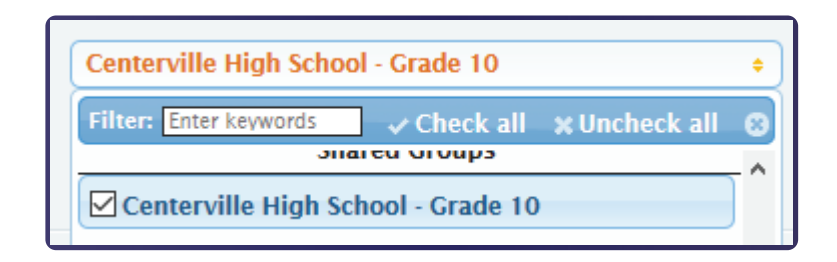

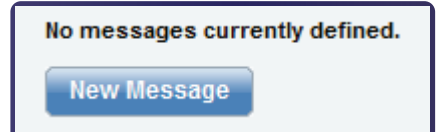

|                                                                                                    | 2            |         |
|----------------------------------------------------------------------------------------------------|--------------|---------|
| Unice Message Email Message                                                                                                    | Text Message | Transla |
| Type: Voice Recording $\checkmark$                                                                                                    |              |         |
| Call the phone number listed here and follow the instructions provi<br>recorder service. When you finish recording, the message file will b<br>server. Check the status message below to track your progress.<br>Phone Number: 855-731-7100 (toll-free) or 866-247-8899 (toll-free) |              |         |
| Message ID: 32468                                                                                                    |              |         |
| Status: Waiting                                                                                                    |              |         |
| Save Message                                                                                                    |              |         |
| nable this notification now?  Image: Yes O No                                                                                                    |              |         |

Save Notification

Edulink

Access **www.intouchk12.com** and log in using your username and password

Click on **New Notification**, then from the drop-down menu, select **Quick** 

Enter a Notification Title

Select your Group(s) to contact and click **Continue** when finished

Set your desired date and time for this Notification to be delivered and click **Continue** when finished

Click New Message

Follow the instructions for recording your message over the phone. To add Email or SMS message, click on the associated tabs.

Note: You can create any combination of Voice, Email, or SMS Messages

Click **Save Message** when you are finished editing your messages. Click **Continue** 

Review your settings and if correct, click **Save Notification**. Your Notification is now setup to be delivered at your chosen date/time and can be found under the Notification List

Phone: (888) 338-7177

Cancel

## Three ways to access **intouch**:

Main site address:

www.intouchk12.com

Mobile site address:

m.intouchk12.com

Mobile Apps for **intouch**:

## **Google Play Store for Android**

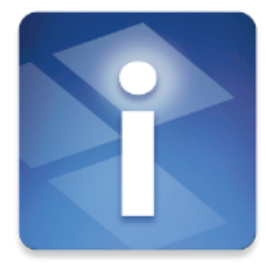

Intouch Manager

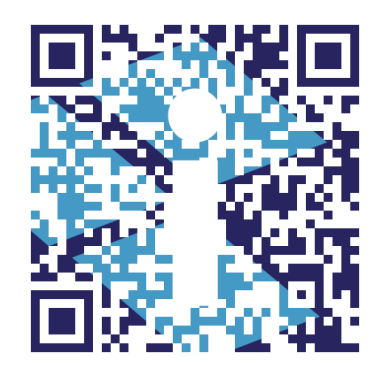

## Apple iOS App Store

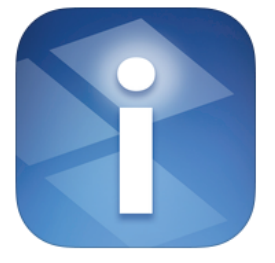

Edulink

Intouch Notification Manager

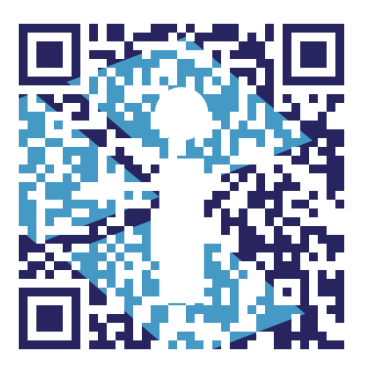

Phone: (888) 338-7177 Email: support@edulinksys.com